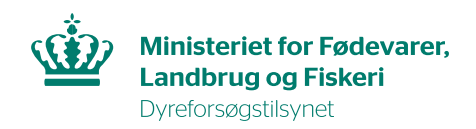

# Transfer a permit

In this guide, you will find information on how to transfer your permit in AIRD.

Please note that you can only transfer a permit to someone you already share your permit with. There are instructions on how to share your permit on our website.

#### Step 1.

Go to the AIRD website via this link: https://dyreforsoegstilsynet.fvst.dk/Pages/default.aspx

Log on with MitID.

Please note that transfers are subject to a fee, unless MitID Erhverv is used, within the same company/institution.

#### Step 2.

The permit holder must now start the process by selecting "Overfør ansvarlig".

| Ansøgning /                                                                                              | Tilladelse - a the fill |      |  |  |  |
|----------------------------------------------------------------------------------------------------|-------------------------|------|--|--|--|
| lbage<br>Stamdata                                                                                        |                         |      |  |  |  |
| Projektnavn<br>Tilladelsesnr.<br>Indsendelsesdato<br>Udsedelsesdato<br>Udløbsdato<br>Status<br>Ansvarlig |                         |      |  |  |  |
| Skemaer                                                                                                  |                         |      |  |  |  |
| B-skema                                                                                                  |                         |      |  |  |  |
| <u>C-skema</u><br>> Udvidelse: <u>Ny lokation</u> - Kladde                                               |                         |      |  |  |  |
| Vedlagte dokumenter —                                                                                    |                         |      |  |  |  |
| Filnavn                                                                                                  |                         | Siet |  |  |  |
| Vælg fil Der er ikke va                                                                                  | algt nogen fil          |      |  |  |  |

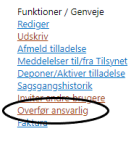

A warning box will now appear. Please note that if you select "ok", the transfer process is started immediately.

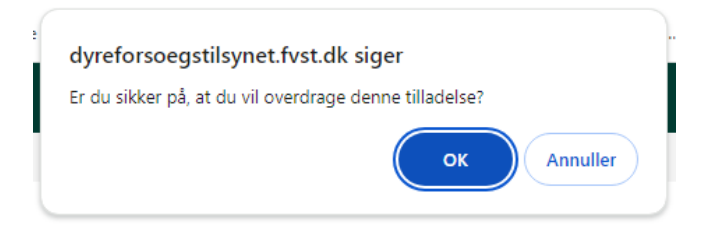

### Step 3.

The permit holder must now select the person they wish to transfer to from the drop-down menu. Please note that you can only transfer permissions to users you already share your permit with. Remember to fill in the justification for the transfer and select "send".

| A-skema - Oplysninger om ansøgeren                                                                                         |  |  |  |  |  |  |  |
|----------------------------------------------------------------------------------------------------|--|--|--|--|--|--|--|
| Herunder skal du angive oplysninger om kvalifikationerne for den person, som skal være ansvarlig for forsøgenes udførelse. |  |  |  |  |  |  |  |
| Vælg                                                                                                    |  |  |  |  |  |  |  |
| Begrundelse for overdragelsen                                                                                              |  |  |  |  |  |  |  |
|                                                                                                    |  |  |  |  |  |  |  |
|                                                                                                    |  |  |  |  |  |  |  |
|                                                                                                    |  |  |  |  |  |  |  |
|                                                                                                    |  |  |  |  |  |  |  |
|                                                                                                    |  |  |  |  |  |  |  |
|                                                                                                    |  |  |  |  |  |  |  |
| body p                                                                                                    |  |  |  |  |  |  |  |
|                                                                                                    |  |  |  |  |  |  |  |

Send anmodning om overdrage

A warning box will then appear and "ok" must be selected.

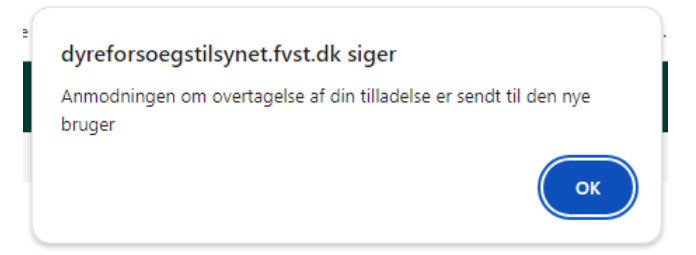

# Step 4.

The person to whom the permit is transferred can now see the permit on the front page in AIRD.

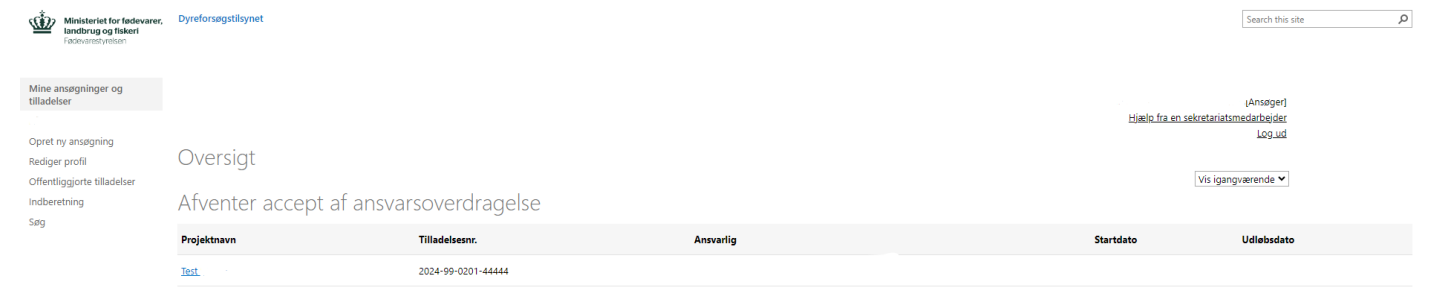

#### The transfer must now be accepted.

Overdrag tilladelse - Test

| Starrivata                    |                                 | runktioner/Genveje    |
|-------------------------------|---------------------------------|-----------------------|
| Projektnavn                   | Test                            | Udskriv               |
| Tilladelsesnr.                | 2024-99-0201-44444              | Saggangshistorik      |
| Udstedelsesdato               | 07-02-2024                      | Inviter andre brugere |
| Udløbsdato                    | 08-02-2028                      | Acceptér overdragelse |
| Status                        | Overdragelsesanmodning indsendt |                       |
| Ansvarlig                     |                                 |                       |
| Begrundelse for overdragelsen |                                 |                       |
|                               |                                 |                       |

## Step 5.

You must now check that the information in the permit's A and B-scheme is correct. Once this is done, select "Accepter overdragelse" at the bottom of the screen.

The Animal Experiments Inspectorate will then receive the request for transfer for further processing.

The permit is only finally transferred when the Animal Experiments Inspectorate has approved the request for transfer. The process time for transfers are 2-3 weeks.